# HS-T66 简介

HS-T66 手机是一部支持触摸屏加按键的手机。 该话机除支持基本的语音通话、短信等功能之外,还有如下 特色功能:

海信HS-T66 TD-SCDMA&GSM双模四频数字移动电话是应 用于TD-SCDMA及GSM网络的双模四频直板手机,它采用展 讯通信有限公司TD-SCDMA专用芯片SC8800D,集成度高, 功能强大:使用NAND FLASH和SDRAM一体化存储器;主 屏TFT QVGA 2.4吋、26万色、240×320像素,触摸屏;具 备30万和130万像素CMOS摄像头,除了实现基本的静态、动 态拍照外,还可以基于TD-SCDMA高速数据传输能力实现流 媒体和可视电话功能,加上大存储空间和存储卡,具有移动 U盘功能,使手机成为移动的数码终端。

特点:TD-SCDMA 与 GSM 双模自动切换; 支持 PS 域上行 速率最大 128kbps, 下行速率最大 384kbps; 支持彩信、流媒 体、WAP、JAVA、可视电话等业务。

非常高兴您选择了本款移动电话。感谢您做出的正确选择, 相信您在拥有了高品质的产品的同时也会享受到我们为您提 供的优质服务。

请您在使用之前仔细阅读本使用手册。

# 执行标准

GB 4943-2001 《信息技术设备的安全》
 GB/T18287-2000 《蜂窝电话用锂离子电池总规范》
 YD1032-2000 《900/1800MHz TDMA数字蜂窝移动通信
 系统电磁兼容性限值和测量方法 第一部分:移动台及其辅助
 设备》

YD/T 1214-2006《900/1800MHz TDMA数字蜂窝移动通信网 通用分组无线业务(GPRS)设备技术要求:移动台》

YD/T 1215-2006 《900/1800 MHz TDMA数字蜂窝移动通信 网通用分组无线业务(GPRS)设备测试方法:移动台》 YD/T 1367-2006 《2GHz TD-SCDMA数字蜂窝移动通信网 终端设备技术要求》

YD/T 1368.1-2006 《2GHz TD-SCDMA数字蜂窝移动通信网 终端设备测试方法 第一部分:基本功能 业务和性能测试》 YD/T 1539-2006 《移动通信手持机可靠性技术要求与测试 方法》

YD/T 1591-2006 《移动通信手持机充电器及接口技术要求

和测试方法》

# 权利声明

未经本公司事先书面许可的情况下,严禁以任何形式复制、 传递、分发、和存储本使用手册中的任何内容。

本着不断完善、持续发展的原则,本公司保留在不预先通知 的情况下,对此手册中描述的任何产品进行修改和改进的权力。

无论在何种情况下,本公司均不对任何数据或其他方面的损 失,或任何特殊事件、意外造成的直接或间接的损坏承担任 何责任。

本手册的内容按原样提供。除非适用的法律另有规定,否则 不对其准确性、可靠性或内容做出任何类型的、明确或默许 的保证,其中包括但不限于对适销性和对具体用途的实用性 的保证。本公司保留在不预先通知的情况下随时修订或收回 本使用手册的权力。

## 安全事项

为了安全、有效的使用您的手机,请您在使用前阅读如下信息。

1. 驾驶时请不要使用手机,以免造成交通事故;

2. 在飞机上应关闭手机,并请确认取消闹钟或自动开机设

置,以免发生自动开机;

- 在加油站、爆破地点以及化学燃料附近请不要使用手机:
- 4. 在医院里请遵照有关规定使用手机;
- 5. 使用手机时请远离精密电子设备;
- 为防止影响他人,公共场所请将手机设为振动;
- 不要使用化学溶剂清洗或擦拭手机;
- 8. 废弃电池应放到电池回收箱内,请勿随意丢弃;
- 通话期间请不要触摸天线,以免弱信号时影响手机性 能。
- 不要在高温、低温、高湿度或灰尘较多的环境下放置或 使用手机及其配件;
- 请将手机和电池放在可靠的地方,避免强烈震动或碰 撞;
- 12. 如果是初次使用手机,请注意给电池完全充电;
- 不要随意拆卸手机,如需要请到指定专业机构进行维修;
- 14. 请将手机及其配件放在小孩触摸不到的地方;
- 15. USIM 卡要妥善保管和使用,避免静电、划伤和弯折;
- 16. 请使用本型号产品的原装配件;
- 17. 手机使用时请使用本公司标配的标准电池、充电器和及

其它配件。如因使用第三方的附件和配件造成的后果, 本公司将不承担任何责任;

- 18. 请在网络覆盖范围内使用手机;
- 在温度变化较为剧烈或长时间通话时 LCD 的显示效果 会有所改变。
- 20. 使用医疗设备时应注意以下几点:

起搏器

起搏器厂商建议手机与起搏器之间至少应保持 15 厘米的距 离,使用起搏器者应注意:

- 当手机打开时应始终保持手机与起搏器之间距离大于 15 厘米。
- 请勿将手机放到上衣口袋里。
- 如果您怀疑发生了干扰请立即关闭手机。
- 请在起搏器另一侧使用手机以减少潜在干扰。

助听器

一些数字手机可能会对某些助听器产生干扰。如果出现了这 类干扰,则需要您与助听器厂商联系以寻求解决办法。

其他医用设备

如果您还有其他医用设备,请向这些设备制造商咨询,确认 它们是否能够充分屏蔽周围的射频信号。您也可以与医生咨 询相关信息。

## 电池安全性

- 请使用您的手机原厂所指定的电池。使用其它任何配件 将使所有保修服务变为无效。您的手机制造商对于任何 源自在手机上使用非原厂配件而导致的损坏将不会承 担任何保修责任。
- 2. 请勿让金属物件造成电池接触器的短路情形(如钥匙)。
- 3. 请勿弯折或强行打开电池。
- 4. 请勿将电池放置在水中或火中。
- 电池必须在接近室温下进行充电。如果温度低于摄氏 0 度(华氏 32 度)或是高于摄氏 45 度(华氏 113 度), 电池将有可能无法进行充电。

## 快速轻型旅充

使用快速轻型充电器可以迅速为手机电池充电。 使用方法如下:

- 充电前请确认电池已经被正确地安装在手机上,充电中 请勿拆下或移动手机电池。
- 将 USB 数据线一端插入旅行充电器头,另一端与手机 USB 接口连接。
- 连接妥当后,将手机旅行充电器头插入 220 伏特的插座 中开始充电

提醒:

可以使用 USB 数据线将手机与电脑主机箱连接,进行充电。

## 方便座充

使用座充可以让您的手机使用时更加方便快捷。 使用方法如下:

- 将手机电池端子与充电座触头对齐,将电池装入到充电 座中。
- 将座充数据线一端与手机 USB 接口相连,另一端与旅 行充电器头连接。
- 连接妥当后,将手机旅行充电器头插入 220 伏特的插座 中开始充电。

重要提示:

- 只在电脑已经开机时,可以插入 USB 数据线,电脑关机 前,必须拔下 USB 数据线,否则,可能烧毁电脑。
- 严禁将充电数据线插入到电脑上,将烧毁电脑。

本说明书内引用的图片可能与实际画面有所差异,请以实物 画面为准。

## 目录

| 开始使用1     |
|-----------|
| 各部分名称及功能1 |
| 电池装卸6     |
| USIM卡的安装9 |
| TF卡的安装10  |
| 基本功能11    |
| 开机和关机11   |
| 语音电话11    |
| 可视电话12    |
| 查看短信息14   |
| 查看通话记录14  |
| 输入法15     |
| 1.通信19    |
| 拨号盘19     |
| 信息服务20    |
| 浏览器       |
| 通讯录       |
| 通话记录      |
| 智能卡       |
| 2.设置      |
|           |

i

|      | 情景模式  | 34 |
|------|-------|----|
|      | 铃声设置  | 35 |
|      | 显示设置  | 35 |
|      | 话机设置  | 36 |
|      | 通话设置  | 40 |
| 3.T. | 具     | 44 |
|      | 闹钟    | 44 |
|      | 计算器   | 45 |
|      | 日历日程  | 45 |
|      | 世界时间  | 46 |
| 4.娱  | 乐     | 47 |
|      | 播放器   | 47 |
|      | 相机    | 51 |
|      | 我的文档  | 54 |
|      | 录音    | 54 |
|      | 游戏    | 55 |
|      | 百宝箱   | 56 |
| USB  | 线的使用  | 59 |
| PS约  | 的使用   | 60 |
| 简单   | -故障排除 | 61 |
| 维护   | 和保养   | 64 |
|      |       |    |

ii

各部分名称及功能

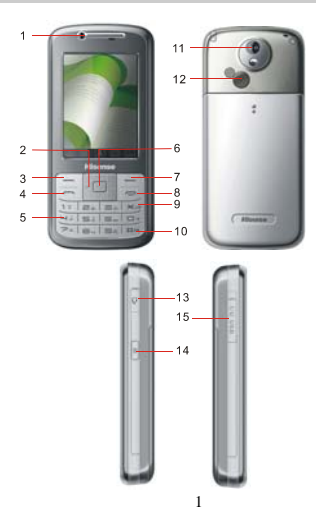

| 编号 | 名称   | 功能             |
|----|------|----------------|
| 1. | 听筒   | 播放通话语音。        |
| 2. | 方向键  | 待机下,按上方向键可以查看  |
|    |      | 短信,未接来电,日程;按下  |
|    |      | 方向键可以选择查看闹钟,我  |
|    |      | 的文档,写消息,情景模式,  |
|    |      | 互联网,此项具体功能可在菜  |
|    |      | 单中进行设置。按左方向键可  |
|    |      | 以选择进入我的文档, 按右方 |
|    |      | 向键可以选择进入游戏。在功  |
|    |      | 能界面能可以移动光标所在位  |
|    |      | 置。             |
| 3. | 左功能键 | 在待机状态下, 按左功能键可 |
|    |      | 以进入信息界面; 在功能菜单 |
|    |      | 界面内,可以执行屏幕左端显  |
|    |      | 示的功能。          |
| 4. | 呼叫键  | 电话簿、呼叫记录、拨号盘中, |
|    |      | 按该键可以发起呼叫。     |
| 5. | 数字键  | 可输入数字和符号。如果设置  |
|    |      | 了快速拨号, 在待机状态下长 |

|     |            | 按2~9可实现快速拨号,长按  |
|-----|------------|-----------------|
|     |            | 数字0可输入"+"。      |
| 6.  | 确定键        | 待机下按该键进入主菜单界    |
|     |            | 面,在功能菜单下,按该键可   |
|     |            | 进入选定功能菜单。       |
| 7.  | 右功能键       | 待机下,按该键可以查看全部   |
|     |            | 电话簿列表。          |
| 8.  | 挂机键        | 开关机、挂断电话、返回待机   |
|     |            | 状态。             |
| 9.  | *键         | 在电话号码输入时,长按该键   |
|     |            | 可以输入"P".        |
| 10. | # <b>键</b> | 短按可输入#,待机状态下长按  |
|     |            | 可以进行铃声、振动、静音等   |
|     |            | 模式的切换。          |
| 11. | 摄像头        | 内置摄像头,可以拍照录像。   |
| 12. | 扬声器        | 收听音乐铃声。         |
| 13. | 耳机插孔       | 话机与耳机的接口。       |
| 14. | 快捷功能键      | 进入拍照预览功能。       |
| 15. | I/O USB连接  | 外接充电器、USB数据线接口。 |
|     | 端子         |                 |

## 图标快捷键

在显示屏幕的下端,有四个功能快捷键,详细情况如下:

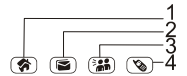

| 编号 | 功能        |
|----|-----------|
| 1. | 点击进入主菜单界面 |
| 2. | 点击进入信息菜单  |
| 3. | 点击进入电话簿菜单 |
| 4. | 点击进入拨号盘界面 |

## 固定图标显示区

在屏幕的上端,有图标显示,详细情况如下:

| Thail | TD模式信号强度,分6阶段显示。   |
|-------|--------------------|
| Gal   | GSM 模式信号强度,分6阶段显示。 |
|       | 表示当前设置了闹钟。         |
| X     | 表示当前有未读短信息。        |
| X     | 表示当前短信信箱已满。        |
| X     | 表示当前有新彩信。          |
| X     | 表示当前彩信信箱已满。        |
| 58    | 表示当前有新 push 消息。    |
| 5     | 表示 push 消息信箱已满。    |
|       | 4                  |

|          | 表示当前有新语音信息。         |
|----------|---------------------|
| 1        | 表示当前正在使用呼叫转移业务。     |
| R        | 表示当前手机处于漫游状态。       |
| ×        | 表示当前开启了蓝牙功能。        |
|          | 表示话机当前设置为铃声提示模式。    |
|          | 表示话机当前设置为铃声+震动提示模式。 |
| <b>%</b> | 表示话机当前设置为震动提示模式。    |
| <u> </u> | 表示当前话机处于静音模式。       |
| 0        | 表示当前话机已插入耳机。        |
|          | 表示当前的电池电量。          |

# 电池使用方法

电量显示

| 电量很低   |
|--------|
| 电量不足   |
| 电量稍微不足 |
| 电量充足   |

当电量进一步降低时, Ш开始闪烁。当电量降到一定程度

时,将出现提示音,并显示电量不足。1分钟后手机将自动关闭电源。

## 电池装卸

安装电池

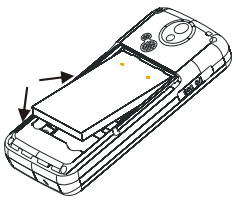

- 1. 将电池上部与手机之间卡好。
- 2. 按右图的箭头方向向下按压电池下端。
- 将手机后盖与手机下部卡好,然后向上推手机后盖,电 池即安装完毕。在开机前请确保电池安装妥当。

## 取下电池

按住手机后盖,向下推手机后盖,取下后盖。 如图所示按箭头方向,抠住电池下端卡口向外拉,即可取下 电池。

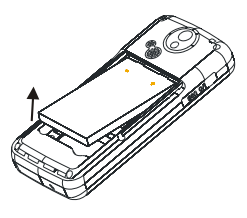

## 注意:

- 1. 取下电池前请先关机。
- 2. 请务必按照上述方法步骤操作。

## 电池性能

- 系统环境、手机的设定、玩游戏、播放音乐、照相和使用数据业务等操作均会影响手机的待机时间。
- 进行通话或开启背光灯会比待机状态消耗较多的电量, 待机时间将缩短。
- 无服务区域中的待机时间要比正常待机时间短。
- 电池的性能随着充电状态、温度高低、当地网络情况以 及背景灯的状态而变化。

|       | 1300mAh(标准电池) |
|-------|---------------|
| 待机时间* | >100小时        |

通话时间\*

>3小时

\* 具体时间视当地网络情况、用户使用情况及SIM卡情况而 定。

### 充电

- 1. 打开手机左侧连接端子的保护盖。
- 将USB数据线插头带有箭头的一面朝上,插入手机外 部连接端子接口。
- 将USB数据线另一端与充电器头连接好后,将充电器 头插到100~220V电源插座上开始充电。
- 充电时,电池电量图标闪烁;充电结束后,电池电量图标 停止闪烁。
- 充电结束后,从电源插座上拔下充电器,然后按住充电 器插头两侧的锁定键将插头从手机中拔出。

## 充电时间

- 1. 如果交流电源电压较低。电池则需要较长时间的充电;
- 2. 充电时间根据电池的具体情况而变化;
- 3. 不要在过热过冷的地方充电,请在室温下充电。

注意:

 电池第一次使用前应充满电后方可使用;电池充电完成 后请及时取出,长时间充电会对电池性能造成损害。

- 2. 充电时确保手机装有电池。
- 从手机中拔出充电器插头时,必须按住插头两侧锁定 键,否则会损坏手机。
- 4. 在不进行充电时,请将充电器从交流电源插座上取下。
- 在手机电量降到很低时,即使进行充电,可能不会立即 出现手机充电指示,充电一段时间后,才会出现充电指 示。
- 充电器是安全器件,请使用本型号专用充电器,同时在 使用时注意安全。

USIM 卡的安装

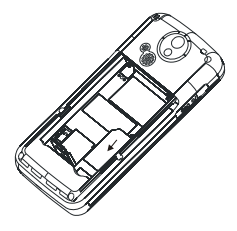

- 1. 关机后取下手机后盖和电池。
- 2. 将USIM卡有芯片的一面向下,将USIM卡沿卡槽方向插 9

入。

3. 然后装好手机后盖和电池。

注意:

- USIM卡未安装、安装错误或损坏时,屏幕都会显示"没 有USIM(需要确认是否是USIM)卡"。
- USIM卡被锁时会显示解开PUK码的信息,可输入PUK 码解锁,若不知道PUK码,请与网络运营商联系。
- 安装USIM卡时应避免静电、划伤、弯折等,取出USIM 卡后请放置在幼儿不易触及的地方。

TF 卡的安装

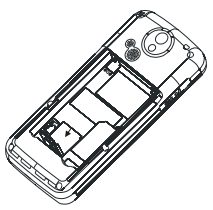

取下手机后盖和电池,向下推 TF 卡卡盖,听见"咔"的声音卡锁打开,然后抬起卡盖,将 TF 卡放入卡槽内,将卡盖 合上,向上推锁上 TF 卡。

# 基本功能

## 开机和关机

- 关机状态下,按住电源键3秒钟以上开机。当存储的文件太大、太多时,开机有时需要较长时间。
- 如果设定了开机PIN码验证,开机时会提示输入PIN码, 输入正确PIN码后,按确定键即可进入正常开机画面。 (详见PIN码设置部分)
- 3. 已开机状态下,按住电源键3秒钟以上关机。

## 语音电话

#### 1.拨打电话

#### ■ 输入电话号码呼叫

待机状态下,输入电话号码后按呼叫键可拨叫相应电话。 如果对方有自动转接分机号码,输入总机号码后,再输入"P", 然后再输入分机号码(或将分机号码通过"P"存储在电话簿 中,利用已存储的带有"P"的号码进行呼叫),总机接通后, 自动转接到分机(P后面的号码)。

注意:

● 电话号码允许输入的最大长度为40位,超过40位时无法

输入数字。

- 通话中点击"退出"或者按电源键可结束通话。
- 进行ⅠP呼叫时,加上IP号码的最大为40位,超过40位无 法呼叫。

### ■ 电话簿呼叫

进入电话簿查找到联系人,按呼叫键进行呼叫,会提示进行 呼叫的号码,按上下方向键选择要拨叫的电话号码,按左功 能键可以拨打电话。

### ■通过通话记录呼叫

在通话记录列表中, 按发送键可以进行呼叫。

#### 2.接听电话

有语音电话呼入时,屏幕上显示语音来电,同时显示来电号码。如果该号码的联系人姓名已经存储在电话簿中,则屏幕 上还显示联系人姓名。按呼叫键接听来电。

通话结束后,屏幕显示通话时间,约5秒钟后恢复待机画面。 有来电时,按挂机键可拒绝接听。

## 可视电话

#### 1. 拨打电话

■ 输入电话号码呼叫

待机状态下,输入电话号码后按左功能键进入选项菜单,选

择可视电话,再按左功能键可拨打可视电话。

## 注意:

- 电话号码允许输入的最大长度为40位,超过40位时无法 输入数字。
- 通话中按电源键可结束通话。

### ■ 电话簿呼叫

进入电话簿查找到联系人,按左功能键进入选项菜单,选择 可视电话,会提示进行呼叫的号码,按上下方向键选择要拨 叫的电话号码,再按左功能键可以拨打可视电话。

### ■通过通话记录呼叫

在通话记录列表中,按左功能键进入选项菜单,选择可视电话,再按左功能键可拨打可视电话。

### 2. 接听电话

来可视电话时,画面会指示来可视电话,此时按发送键或左 功能键可以接听可视电话。

## 注意:

- 可视电话在建立过程中先显示本方图像,通话建立成功 之后,将显示对方图像。
- 来电画面,按右功能键以语音方式接听,此时会挂断电
  话,等待对方再次以语音方式呼叫。
- 通话中可以进行静音/恢复、开启/停止本地视频传输、

显示模式、设置替代画面等相关设置。

## 查看短信息

接收到短信息后,手机以设定的方式进行提示,同时屏幕上 方显示有未读短消息图标,屏幕显示有新短信,按左功能键 查看。

## 查看通话记录

拨号记录

待机状态下,按呼叫键可以查看已拨电话。

按上下方向键选择联系人,按呼叫键进行呼叫,按确定键查 看已拨电话的具体内容。

注意:

根据相关规范,通话记录中无法查看可视电话的通话时间。

#### 文字输入的操作顺序

- 1. 选择输入法;
- 2. 进行文字输入;
- 3. 在输入过程中可以随时切换输入法;
- 4. 文字输入完成,点击"确定"保存并退出。

### 输入法的种类

本机配有大尺寸触摸屏和智能手写识别算法,您可以直接在 屏幕上面书写,您也可以选择使用在屏幕上模拟的软键盘进 行输入,还可以通过下面的按键输入。屏幕显示在需要输入 的情况下会自动弹出输入区。

具体情况如下:

## 按键输入

在按键输入状态下,按#可以随时切换输入法。

输入法的种类包括:拼音、笔画、字母、数字、英文输入法。 在拼音、字母、英文输入法下,按1键可以输入常用符号和 常用表情符号。

点击屏幕切换到触摸屏输入法。依次点击输入法,进入相应 的界面。

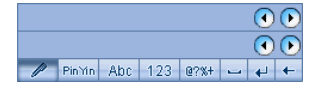

点击 将以反色显示,可以用手写笔在手写区输入字 符。输入后识别出的字符将自动填在光标处,相近字符将显 示在下边的候选字格子中,点击候选字即可替换光标处的字 符。选中候选字后,候选字格子中显示联想词组,点击其中 的字符可以直接输入联想字。

## 拼音输入方式

点击 Pin Yin 进入拼音输入法。

|   |    |       |     |    |    |      |   |   | lacksquare |
|---|----|-------|-----|----|----|------|---|---|------------|
| q | W  | е     | r   | t  | У  | u    | İ | 0 | р          |
| а | s  | d     | f   | g  | h  | j    | k | Ι |            |
| Z | х  | С     | V   | b  | n  | m    |   | ? | ļ          |
| P | Pi | nìtin | Abc | 12 | 23 | 0?%+ | - | 4 | +          |

可以点击屏幕上的拼音字符直接输入汉字的拼音,输入的同时将匹配出对应的汉字,点击需要的汉字即完成输入。也可

以直接输入需要的词组,比如输入"weisheng",在候选区就 会出现"卫生"了,直接点击选择即可输入。

## 字符输入方式

点击 Abc 进入字符输入法。

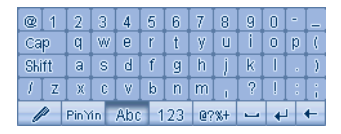

输入字母大小写状态,这种状态下可以逐个字母输入。 点击"shift"切换下一个输入字母大小写状态,仅对下一个 输入的字母有效,输入一个字符字母后自动变为默认状态。 也可以使用键盘进行字母的输入。

点击"cap"可以切换为大写字母输入法。

## 数字输入方式

点击 123 进入数字输入法。

| 1             |  | 2   | Ι    | 3 |   | 1 | % |
|---------------|--|-----|------|---|---|---|---|
| 4             |  | 5   |      | 6 |   | : |   |
| 7             |  | 8   |      | 9 |   | _ |   |
| *             |  | 0   |      | # |   | W | + |
| / Pin'Yin Abc |  | 123 | @?%+ | - | 4 | + |   |

点击需要的数字,即可在屏幕空白区域输入对应的数字。

## 符号输入方式

点击<sup>@?%+</sup>进入符号输入法。

| , | •     | ?    | ļ    | ;    | :   | (   |        |
|---|-------|------|------|------|-----|-----|--------|
| ÷ |       | _    | ^    |      | ,   | <   | $\geq$ |
| * | =     | ð.   | %    | ~    | •   | {   | }      |
| 0 | #     | \$   | /    | I    | 1   | [   | ]      |
| P | PinYi | n Ab | c 12 | 23 @ | ?%+ | - + | +      |

点击输入相应的符号。输入一位符号后,自动切换回原来输 入方式。

在输入文字内容过程中,点击 ┙ 可输入空格。点击 ↓ ,

可以进行回车。点击 ← 可以删除光标前一个字符。

# 1.通信

在待机状态下,按确定键,点击进入1.通信主界面。

## 拨号盘

选择"拨号盘"进入拨号盘界面。如下图:

| 图标 | 功能                  |
|----|---------------------|
|    | 点击查看已经存储的电话簿记录。     |
| →目 | 点击进入存储号码界面,可以将所输入号码 |
|    | 存储到手机、USIM卡中。       |
| IP | 点击对输入的号码进行 IP 号码呼叫。 |
| 2  | 点击呼出输入号码。           |

在其他菜单或者界面下,点击屏幕下方的拨号盘快捷键,也 可以在待机界面下直接点击屏幕进入拨号盘界面。

光标在输入框中,点击屏幕数字键或按键盘数字键,可以输入号码。

按左功能键可以进入选项菜单,作以下操作:

| 1.加入电话本 | 将当前输入的电话号码存储到电话本中。 |
|---------|--------------------|
| 2.加至已有联 | 将当前输入的电话号码存储到已有联系人 |

| 系人      | 中。             |
|---------|----------------|
| 3.短信    | 发送短信息给当前号码。    |
| 4.彩信    | 发送彩信给当前号码。     |
| 5.语音电话  | 与当前号码连接语音呼叫。   |
| 6.IP 呼叫 | 与当前号码连接 IP 呼叫。 |
| 7.可视电话  | 与当前号码连接可视电话。   |

## 信息服务

选择并进入信息服务界面。

## 短信

选择并进入短信息界面。

按相应菜单条前的数字可以直接进入相应菜单。

## 写信息

按照介绍的输入方法,输入相应的内容。在输入内容的过程

中,按左功能键可以进入编辑消息选项:

- 1、 发送:发送新消息。
- 2、 加入表情符: 可以选择加入相应的表情符号。
- 3、 插入常用语: 可以插入手机内置常用短语。
- 4、 加入联系人信息: 可以将联系人信息插入到短信息内。
- 5、 保存:将编辑的信息保存到草稿箱中。

在编辑界面,按确定键或点击屏幕底部的箭头,可以进入发送号码编辑界面。

### 收件箱

选择进入可以查看所收信息的详细情况。 在信息列表界面,按左功能键可以查看选项菜单:

- 1、 打开:选择打开短信息。
- 2、 回复短信: 以短信的形式回复该短信息发信人。
- 3、 回复彩信: 以彩信的形式回复该短信息发信人。
- 4、 转发: 转发该短信。
- 5、 回复电话: 拨打短信发信人的电话号码。
- 6、 删除: 删除该短信息。
- 7、 信息详情: 查看该信息的名称、日期、时间。
- 8、 删除全部: 删除收件箱内全部短信息。
- 9、 选择删除:选择删除收件箱内信息。
- 10、提取号码:提取短信内电话号码。
- 11、提取地址:提取短信内相关地址。

#### 发件箱

在信息列表界面,按左功能键可以弹出选项菜单,进行打开 信息,发送或转发该信息,或进行删除短信。 选择进入查看信息内容,详细操作可以参考写信息菜单。

## 已发信箱

可以查看历史记录中已经发送出去的信息。 选择进入查看某一信息的详细内容时,按左功能键进入选项 菜单,可以进行以下操作: 1、转发: 将该信息转发给其他人。

- 2、 删除: 删除该短信息。
- 3、 全部删除: 删除已发信箱中的全部信息。
- 4、 选择删除:选择删除已发信箱中的全部信息。

## 草稿箱

### 选择进入草稿箱。

查看保存在草稿箱中的信息列表。点击进入查看信息内容, 可以编辑该短信。 详细操作可以参考**写信息**菜单。

### 常用语设置

选择查看话机中内置的常用短语。 按左功能键可以编辑该常用短语。

## 短信设置

选择进入短信设置界面,您可以做以下设置:

信息中心号码:编辑查看短信中心号码。

注意:

本功能需在网络支持的条件下才能实现,具体设置的号码请 咨询网络运营商。

信息有效期:信息有效期是指发送短信息时,对方手机在关机、收信箱已满等情况下无法接收短信息时,短信中心保存 来信的时间,超过这个时间,来信会被自动删除,不再发给 对方手机。可以选择1小时、6小时、24小时、72小时、1周或 者最大值。

状态报告:选择状态报告为**开启**,当短信息发送成功,对方 手机接收到后,本机可以收到网络发回的确认信息,提示短 信己送达;

选择关闭,短信息发送成功后没有确认信息。

注意:

短信有效期的设置与能否收到发送情况报告与对方手机和网 络有关。

存储已发信息: 您可以设置是否保存已发送的信息, 或设置 为提示用户选择。

优先存储器:可以将优先存储空间设置为USIM卡或手机。

#### 短信容量

可以查看存储在 USIM 卡和话机中短信息的数量。

## 彩信

选择并进入彩信界面。

### 写信息

选择并进入写信息。

您可以设置彩信选项,依次可以发送,添加收件人,抄送人, 密送人、编辑标题以及内容、预览、保存、设置定时发送等, 在编辑内容界面,点击选项您还可以进行如下操作: 插入新页:可以在编辑新内容时,插入新的一页。 插入图片:在彩信内容中插入一张新的图片。 编辑文字:编辑文字,插入到彩信中。 插入声音:可以将手机内存储的声音插入到彩信中。 添加视频:可以将手机内存储的视频插入到彩信中。 本页播放时间:可以设置本页彩信播放的时间。 删除本页:将本页彩信删除。

### 收件箱

选择并进入收件箱。

在彩信列表界面, 按左功能键可以进入选项菜单。您可以选

择播放该彩信,查看其详情,删除彩信,选择不同的方式回 复该发信人,转发该彩信,保存彩信内的图片,音乐或视频。 在彩信播放界面,按左功能键可以控制播放或停止播放。

### 已发信箱

选择并进入已发信箱。

在已发彩信列表界面,按左功能键可以进入选项菜单。您可 以转发该彩信,播放彩信,查看详情,或删除彩信。

### 发件箱

选择并进入发件箱。 选择进入发件箱选项,可以选择编辑该彩信。 详细操作可参考写信息。

#### 草稿箱

选择并进入**草稿箱**。 选择进入草稿箱选项,可以选择编辑或删除该彩信。

#### 彩信容量

您可以查看收信箱,发信箱,已发信箱,草稿箱,以及总共 的信息条数以及占用的总容量。

### 彩信设置

点击进入彩信设置,您可以做以下操作:

- 网络设置:选择进入网络设置,选择进入 wap1.2 或 http 菜单,您可以查看或修改以下数据:1 彩信中心,2 网 关,3 端口号,4 用户名,5 密码,6 接入点。
- 2. 开启或关闭申请送达报告。
- 3. 开启或关闭发送阅读报告。
- 4. 开启或关闭匿名发送。
- 5. 设置优先级为高优先级,普通优先级或低优先级;
- 6. 手动或自动接收彩信。
- 7. 开启或关闭播放声音。
- 8. 开启或关闭允许广告。
- 9. 有效期时间的长短。
- 10. 开启或关闭自动签名,并且可以编辑自动签名。
- 11. 选择图片, 音乐, 影像的存储位置。
- 12. 是否需要恢复默认值。

## 注意:

以上设置中需网络支持的,请咨询当地网络运营商。

#### 配置信息

配置彩信网络设置信息。包括: 接入点 APN、用户名和密码、

代理服务服务器地址和端口等信息。需运营商支持。

## 浏览器

点击进入浏览器。

## 输入网址

点击进入输入网址,输入您要进入的地址,点击确认,实现 轻松上网。

#### 主页

登陆主页地址,实现网页浏览等上网功能。

## 书签

在浏览器主界面点击进入**书签**界面,显示添加的书签,最多 能够保存 20 个书签; 点击当前记录,进入相关链接。点击"选项"功能键,可以 进行新建、连接、查看、编辑、删除或选择删除的操作。 点击进入"添加书签",界面显示地址和名称输入框。按上 下方向键,光标在地址和名称文本框中切换。设置完成后, 点击"确定"功能键,保存并退回到"浏览器主界面"。 点击"取消"或按右功能键,返回到上一界面。
#### 历史记录

在 WAP 设置主界面下,点击进入**历史记录**界面。点击"选项" 功能键,打开选项框,可以进行"连接、查看、删除、全部 删除"的操作。

#### 离线浏览

点击进入"离线浏览",点击"选项"功能键,打开选项框, 选项框中显示"进入、查看、删除、全部删除"。 点击"进入"进入页面;点击"查看"查看网页的名称和地 址;点击"删除"或"全部删除"实现删除功能。

### 服务收件箱

点击进入"服务收件箱",显示消息列表。

点击"选项"功能键,显示"连接、查看、删除、全部删除"。 点击"连接"直接访问对应的网络页面;点击"查看"查看 网页的名称和地址;点击"删除"或"全部删除"实现删除 功能。

#### WAP设置

在浏览器主界面,点击,进入 WAP 设置主界面。在此界面 下可以设置"浏览器设置、连接设置、存储位置设置、恢复 默认值"。

点击进入"浏览器设置"界面。

在此界面下,可以点击设置是否**清空缓存**:启动或关闭图像 下载、播放背景音或接收 Push 消息。点击进入**设置主页**界面 时,您可以设置 WAP 主页地址。

点击进入连接设置界面,可以设置连接中国移动通信的各项 设置。<u>连接设置包括三套配置信息,中国移动通信,设置一、</u> 设置二。

每套配置参数包括:用户名、密码、接入点名称、网关IP地 址、网关端口。第一套配置网关IP地址和网关端口不可更改。 可以设置图片、音乐、影像的存储位置。 点击进入恢复默认值界面,弹出"恢复默认值"提示。

删除的内容:

#### 配置信息

配置浏览器网络设置信息。包括: 接入点 APN、用户名和密码、代理服务服务器地址和端口等信息。需运营商支持。

# 通讯录

点击进入通讯录界面。

在电话簿主界面下,显示手机内存储的全部通信记录列表, 在此界面下,如果点击屏幕下端的字母,光标将自动跳到对 应字母的首个记录,可以快速查找相应电话号码。 按数字键 2~9,光标将自动跳到对应字母的首个记录,如按

一次3,光标自动跳到d开头的首个记录;再按一次3,光标 自动跳到 e 开头的首个记录;再按一次3,光标自动跳到 f 开头的首个记录;再按一次3,光标自动跳到3开头的首个 记录,如此循环,可以快速查找相应电话号码。

按左右方向键可以在全部,各分组,黑名单,其他以及 SIM 卡之间切换,在不同的菜单下按左功能键查看的选项菜单不 同。

以查看"全部"为例:

点击"选项"可以进行如下操作:

**打开**:打开该选定记录,查看其详细情况并可对该记录进行 编辑修改。

语音电话: 选择该记录存储的号码并以语音电话形式呼叫。

可视电话:选择该记录存储的号码并以可视电话形式呼叫。

写信息:针对此项记录选定的电话号码进行短信编辑。

新建:插入一条新的联系人记录。

搜索: 输入联系人的姓名搜索相应号码。

删除:删除单个电话记录。

IP 拨号: 可以对此项记录选定的号码进行 IP 呼叫。

复制到卡/本机:复制该记录到 USIM 卡或者本机上。

选择删除卡:选择删除卡上的记录。

选择删除本机:选择删除本话机上的记录。

快捷拨号设置:为相应号码设置快捷拨号。

容量查询: 可以查询手机和卡的总容量以及当前存储在手机 和卡上的记录数量。

存为 Vcard:将该号码存储为 Vcard 格式的文件。

Vcard 存储位置:可以选择 Vcard 的存储位置为 U 盘,或在 TF 卡上。

选择复制到卡:选择记录复制到 USIM 卡上。

选择复制到本机:选择记录复制到手机上。

点击屏幕上的右功能键,可以返回到上级菜单。

按呼叫键可以发起呼叫。

在记录列表界面上,直接点击电话簿条目或按确定键,进入 显示记录详细信息的界面。在此界面上,可以显示电话簿条 目的所有信息并进行编辑。

## 通话记录

点击进入通话记录。

在通话记录界面下,可以点击查看未接来电、已接来电、已 拨电话、拒接来电的详细内容。 以查看未接来电为例:

点击进入未接来电通话列表界面,按左功能键进入选择项菜 单,您可以进行以下操作:

1.向该号码发送短信;2.呼叫语音电话;3.呼叫可视电话;4.向 该号码发送彩信;5.删除该记录;6.删除全部记录;7.将该号 码设为拒接电话;8.将该记录加至已有姓名;9.保存该记录; 10.对该号码进行IP呼叫。

点击进入删除菜单,您可以删除所有电话、未接来电、已接 来电、已拨电话或拒接来电。

选择进入通话计时菜单,您可以查看上次通话,已拨和已接 电话以及所有通话的时间,点击"归零"功能键可以归零所 有时间。

## 注意:

- 来电时,直接按电源键挂断来电,呼叫记录在已接来电中。
- 电话簿拒接号码中设置的号码来电时,手机没有任何提示,呼叫记录在拒接来电中。
- 根据相关规范,无法查看通话记录中可视电话的通话时 间。

# 智能卡

通过智能卡服务,您可以查询或定制天气预报、航班信息等, 还可以用手机进行证券交易及网上聊天等。

### 注意:

- 智能卡菜单存储在 USIM/SIM 卡中,因此手机实际显示 的菜单因卡而异。
- 本业务需网络支持,并且 USIM/SIM 卡支持智能卡业务, 才可以使用。
- 如果 USIM/SIM 卡不支持智能卡功能,则无法进入智能 卡菜单。

# 2.设置

在待机状态下,按左功能键,进入主菜单画面。按上下方向 键选择2.设置。

# 情景模式

在设置主菜单画面下,点击进入情景模式的设置画面。 在情景模式界面下,您可以启动并设置 5 种情景模式:标准 模式,静音模式,会议模式,低音模式,户外模式。 点击任一模式,进入该模式的设置界面,可以对该模式进行 启动、自定义、重命名、恢复默认值的操作。 点击启动以启动当前模式: 点击自动以启动当前模式; 点击自定义,可以设置当前启动的情景模式的详细信息: 铃声设置可以设置来电铃声和信息铃声。 音量调节可以设置铃声音量的大小; 来电提示、信息提示、闹钟提示、可以设置相应的提示方式。 点击进入低电压警告音和开关机声音,可以打开或关闭该种 提示音。

点击进入重命名,可以重新命名该情景模式。

点击进入**恢复默认值**,可以将该模式恢复到出厂时的默认状 态。

# 铃声设置

在设置主菜单画面下,点击进入**铃声设置**主界面。 可以选择对信息铃声、来电铃声进行设置。按左功能键保存 该设置。

点击来电铃声或信息铃声按钮,进入铃声设置画面,可以分 别从固定铃声或更多其他下载铃声两种铃声中选择您喜欢的 铃声作为提示铃声。

# 显示设置

#### 壁纸设置

从显示设置主菜单下,通过点击进入壁纸设置界面。 您可以从内置图片中选择喜欢的图片作为待机壁纸。 点击"预览"可以查看光标所在位置的图片,按上下方向键 可以预览所有壁纸图片,点击"确定"功能键,可以将当前 图片设置为待机壁纸。

#### 待机显示设置

可以选择显示时间+日期,运营商或个性词语。

点击进入个性词语,可以编辑自己喜欢词语,在待机状态显示。

## 屏保设置

可以选择自己喜欢的屏保或关闭屏保。

#### 屏幕背光亮度

可以设置屏幕背光亮度为: 高、中、低或夜间模式。

#### 屏幕背光时间

可以设置屏幕背光时间为:常开,30s、20s、15s、10s或5s。 点击确认保存设置。

#### 按键背光

可以设置背光时间为: 20s\10s\5s,也可以将按键背光设置为 夜间模式或关闭按键背光。

# 话机设置

在设置主菜单画面下,点击进入话机设置主界面。

#### 时间日期

在话机设置主界面下,点击进入**时间日期**界面,可以设定时 间和日期。

点击进入时间或者日期的设定界面,进入相应的编辑界面。

点击进入时间或日期的显示格式,可以设置时间的显示格式 为 12 小时或 24 小时,设置日期的显示格式为年-月-日或日-月-年。

#### 语言选择

在设置主菜单画面下,点击进入语言设置界面。 可以设置界面语言为中文或英文格式。 点击"确定"功能键完成设置。

#### 快捷鍵设置

方向键设置:可以选择相应功能,将左右方向键设置成为快 捷键。

IDLE 快捷图标:可以选择五个 IDLE 区的快捷功能图标。 功能键设置:可以选择相应的功能,将左右功能键设置为快 捷功能键。

#### 安全设置

在设置主菜单画面下,选择进入**安全设置**菜单。 您可以设置 PIN 码和开机密码。

PIN 码

在安全设置菜单下,选择进入 PIN 码设置界面。

在 PIN 码设置界面下,选择并进入开启或关闭 PIN 码界面,

进入 PIN 码输入界面,界面显示编辑框,在开启或关闭 PIN

码时必须输入正确的 PIN 码。如果开启了 PIN 码检查,每次 开机若使用该 USIM 卡时,需要输入 PIN 码。

在PIN码设置界面下,选择进入修改PIN 码界面。先输入一次旧PIN码,按确定键,进入输入新PIN码界面,输入完成后, 再重新输入一次新PIN码确认,按确定键后PIN码更改生效。 注意:

- 1. 只有开启 PIN 码检测才能修改 PIN 码。
- 2. 如果进入PIN码设置时提示"卡未准备好",请稍后再试。
- 当设置 PIN 码检测后,在开机时必须输入 PIN 码(个人 识别号码)。如果连续三次输错,USIM卡将被锁。此时, 用户需要 PUK 码解锁(PUK 码需要与网络运营商联系索 取)才能使用该 USIM卡。

PIN2 码

选择进入,修改 PIN2 码。

隐私保护

设置:选择进入设置输入密码,可以设置需要保护的选项。

密码修改: 出厂时默认隐私保护密码为: 1234, 可以先输入

旧的密码后输入新密码。

自动锁键盘

可以选择开启或关闭自动键盘锁。

开机密码

在安全设置菜单下,选择进入开机密码界面。 本手机第一次使用开机密码功能时,会提示用户设置新的开 机密码,只有设置了新的开机密码后才能使用此功能。 若启动开机密码功能,每次开机时都需要输入密码。 点击"修改",需要输入开机密码才能进入密码修改界面,按 照提示操作。

防盗功能

您可以选择开启或关闭防盗功能,也可以选择修改密码。

#### 校准触摸屏

在设置主菜单画面下,点击进入校准触摸屏界面。 在此界面,请准确点击移动的十字交叉点,若操作成功,则 弹出操作成功对话框,点击"退出"或者几秒钟后自动退出 此界面。

#### 自动开关机

可以选择设置自动开关机。

可以设置自动开关机的时间和重复方式。如果设置的重复方 式为每周,可以选择设置每周中的某一天。

#### 存储器管理

U 盘管理:选择进入U 盘管理,可以格式化U盘,也可以查看U 盘的使用情况。

TF 卡管理:选择进入 TF 卡管理,可以格式化 TF 卡,也可 以查看 TF 卡的使用情况。

## 恢复出厂设置

在设置主菜单画面下,点击进入恢复出厂设置界面。 输入隐私保护密码,将手机的各功能恢复为出厂时设置。 注意:

请谨慎使用该设置,可能会丢失部分数据和设置。

# 通话设置

在设置主菜单画面下,点击进入通话设置界面。

#### 呼叫转移

在通话设置界面下,点击进入**呼叫转移**界面。 通讨该菜单用户可以洗择由运营商提供的特殊服务。其中的 某些功能需要网络支持并开通。各功能具体的使用方式及方 法,请咨询当地的网络运营商。 1无条件转移

可将所有来电转移到指定电话上。

洗定开启,按确定键,输入号码确认。

选定关闭,即取消无条件前转。

2 遇忙时转移

当用户忙时,该设置允许用户将来电转接到预先设置的另一 个电话号码上。 选定开启,按确定键,输入号码确认。 选定关闭,即取消遇忙前转。 3 无应答转移 当接通后无人应答,该设置可将来电转移到指定电话上。 选定开启,按确定键,输入号码以及无应答时间。 选定关闭,即取消无应答前转。 4 无法到达转移 当用户无法接通时,该设置可将来电转移到指定电话上。 选定开启,按确定键,输入号码确认。 选定关闭,即取消隐含前转。 5 取消全部转移

将所有设定的转移取消掉。

### IP一键通

选择设置 IP 呼叫号码。

#### 通话 50 秒提示音

通话中每次到 50 秒后,有声音提示。可以选择开启或关闭通 话提示音。

## 接听/拒接模式

可以设置为拒接后回复短信息。 接听方式可以设置为按任意键接听。

## 自动重拨

可以选择开启或关闭自动重拨。

#### 呼叫等待

当用户忙时,这项业务将通知用户有一新的来电,用户可以 选择接收或拒绝新的来电。如果用户应答了新的来电,可以 通过接听键在两个电话间来回切换。

选定开启,即通话过程中有来电时手机发出声音提示,同时 屏幕显示来电号码,按接听键可以来回切换接听,等待方的 电话将被保持。

选定关闭,即取消呼叫等待。

# <u>去话隐号</u>

查询在主叫时隐藏本机号码的业务是否开启。

## <u>来电显号</u>

查询在来电时显示对方号码的业务是否开启。

# 去话显号

查询在主叫时将本机号码显示给对方的业务是否开启。

### 来电隐号

查询在来电时隐藏对方号码的业务是否开启。

#### 网络选择

选择网络类型为: GSM 模式, TD-SCDMA 模式或双模模式。 选择找网方式为:自动或手动。

## 通话限制

可以选择限制所有呼出,所有来电,漫游时来电,国际呼出, 国际漫游呼出或取消全部限制。 也可以点击修改通话限制密码修改当前密码。

#### 视频电话设置

可以开启或关闭自动回退功能;也可以选择无条件替代画面。

**删除的内容: 隐藏本机号码** 查询当前是否隐藏本机号 码。

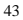

# 3.工具

在待机状态下,按左功能键,进入主菜单画面,点击进入3. **工具**画面。

# 闹钟

在工具菜单下,选择并进入闹钟。

用户可以选择三个闹钟中的任一个或多个,将它们分别设置 为不同的时间;

点击选项,进入编辑和开启/关闭界面,

点击编辑选项:在时间输入框输入需要制定的闹钟定时时间。

设置闹钟提醒的铃声,可选择的方案有固定铃声,更多铃声。

设置重复模式,可选择的方案有单次、每天和每周,如果选 定每周,可以进一步设置每周里的某一天。

点击关闭选项,将当前闹钟关闭。

按左功能键或点击屏幕上的"确认"可以保存并退出当前设 置界面。

## 注意:

手机最多可设置3个闹钟,且支持关机闹钟。

# 计算器

选择进入**计算器**,使用"计算器"可以完成简单的运算。 上下左右方向键对应+、-、×、÷,确定键对应=,\*键对 应".",#键对应"±",按右功能键返回上级菜单。

# 日历日程

工具主界面下点击进入**日历日程,**进入日程表主界面,屏幕 显示当月日历。

按左功能键弹出选项菜单:可以进行新建日程,查看日程, 所有日程,清空当日,清空所有,日期查询,按周显示。具 体功能如下:

选择"新建"进入日程表设置画面,设置日程的标题名称、 具体时间和日期、提示铃声、类型,以及该日程的截止日期。

按左功能键保存日程内容并返回上级界面。

选择查看日程,查看所选日期当天的所有日程,单击某一条 记录可查看日程的具体设置情况。

选择所有日程,可以查看所有日程。

选择清空当日,可删除当前所选择的日期下的日程。

选择清空所有, 删除所有日程记录。

选择日期查询,输入阳历时间可以查看对应的阴历时间。

选择按周显示,当前日历可以按周显示。

按右功能键返回上级界面。

方向键可以在日历中移动光标选择其他日期。

# 世界时间

用户可以利用该功能查看世界部分城市的当前时间。 在工具菜单下,选择并进入**世界时间**。

按左右方向键或点击图标 🛛 🔊 移动时区线, 屏幕下方显

示当前城市所在时区的日期与时间以及该时区与手机时间的 时差。

点击"确定"后,将当前城市所在时区的时间设置为手机时间。

4.娱乐

在待机状态下,进入主菜单画面,点击进入4.娱乐画面。

## 播放器

#### MP3 播放器

点击进入 MP3 播放界面,按左功能键可以弹出文件列表界面。 按左功能键,进入选项菜单,可以作以下操作:

1. 播放:播放当前文件,可以支持后台播放。

 详情:可以查看当前选定文件的名称,大小,位置,时 长以及当前文件的歌名和歌手。

设为来电铃声:将当前铃声设为来电提示音。
按上下方向键可以调节音量,按左右方向键可以在播放器的
各键之间切换,从左向右各功能键作用依次如下:

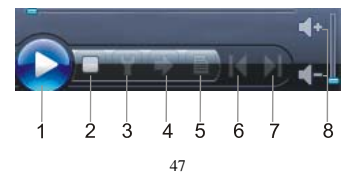

| 1 | 播放或暂停当前文件。                     |
|---|--------------------------------|
| 2 | 停止播放当前文件。                      |
| 3 | EQ 可以选择设置为: 常规, 古典, 音乐厅, 爵士, 摇 |
|   | 滚,软摇滚。                         |
| 4 | 可以设置播放模式为:单首播放;单首重播;单次播放;      |
|   | 全部重播;随机重播;单次随机播放。              |
| 5 | 设置是否现实歌词。                      |
| 6 | 切换到上一首。                        |
| 7 | 切换到下一首。                        |
| 8 | 音量调节。                          |

用户需要将与 MP3 相同文件名的歌词文件(后缀为 1rc) 一

起拷贝到U盘的,<u>husic</u>文件夹下,才能在设置了显示歌词的\_\_\_\_**删除** 模式下播放 MP3 时显示歌词内容。

## 视频播放器

点击进入视频播放器界面。

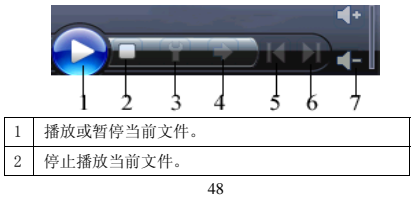

删除的内容:music

| 3 | 选项菜单。          |
|---|----------------|
| 4 | 播放模式选择:单次和循环。  |
| 5 | 切换到上一首,播放中为快退。 |
| 6 | 切换到下一首,播放中为快进。 |
| 7 | 音量调节。          |

使用按键操作时,按上下方向键可以调节音量,按确定键实 现暂停/播放功能。

在音乐播放过程中,按左右方向键实现快退/快进功能;在停止状态时,按左右方向键可以切换到上一首和下一首。 按左功能键,进入选项菜单,可以作以下操作;

- 1. 播放:播放当前文件。
- 2. 文件列表:进入查看文件列表。
- 3. 上一个: 查看上一个文件。
- 4. 下一个: 查看下一个文件。
- 5. 连续播放:连续播放文件夹内文件。
- 6. 退出:退出该文件。

## 流媒体

点击进入流媒体播放器界面。

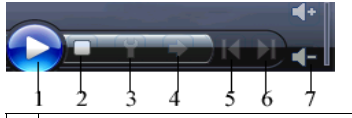

| 1 | 播放或暂停当前文件。 |
|---|------------|
| 2 | 停止播放当前文件。  |
| 3 | 选项菜单       |
| 4 | 无效。        |
| 5 | 播放中为快退。    |
| 6 | 播放中为快进。    |
| 7 | 音量调节。      |

按左功能键,进入选项菜单,可以作以下操作:

- 1. 打开声音:可以打开或关闭文件声音。
- 2. 播放列表:进入查看文件列表。
- 3. 连接:连接文件。
- 4. 最近播放: 查看最近播放的文件。
- 网络设置:可以设置网络端口和代理使用,地址或端口 和接入点信息等。

删除的内容:。

# 相机

#### 照相

### 摄像

预览界面下,点击屏幕中间的拍摄或按确定键,进入拍摄状态。

预览界面下,点击屏幕左端的功能键,调出功能子菜单后, 按左右方向键可以移动显示工具栏;点击对应的工具图标或 按左功能键,进行设置。

工具栏图标功能如下: 图像尺寸,亮度,情景模式,图像格式,图像质量,特殊效 果,音频,存储位置。 摄像完毕后先点击"停止",停止拍摄。 按左功能键查看选项菜单:录制新视频,删除此视频文件, 播放此视频文件,查看录像管理器。

#### 我的照片

删除的内容:

点击进入**我的照片**。

预览界面下点击"选项"或左功能键,出现选项菜单:

预览:预览当前选定的文件,按上下方向键可以循环察看此

文件夹内的文件;

幻灯片预览:将当前图片以幻灯片的形式预览。按左功能键

可以控制幻灯片播放或停止。

设为壁纸:把此照片设置成壁纸;

重命名:打开文件名字编辑窗口;

发送:可以选择以彩信或蓝牙的形式,传送此文件;

详情: 查看文件的名称、日期、分辨率、大小、位置等信息;

删除:删除当前文件;

全部删除: 全部删除相册中的照片;

复制:将选定文件在U盘与TF卡之间复制;

全部复制:将选定文件在 U 盘与 TF 卡之间复制。

### 注意:

在未插入 TF 卡时,后两项不可用。 浏览照片时,按上下方向键可以切换图片。

#### 我的摄像

选择进入我的摄像主界面。 在此电影播放列表界面点击"选项",可以作如下操作: 播放:播放当前选定的文件; 重命名:修改文件名; 蓝牙发送:通过蓝牙发送该视频; 详情:查看文件的名称、大小、日期、时间、格式、位置等 信息; 删除:删除当前选定的文件; 全部删除:删除全部文件; 复制:将选定视频在U盘与TF卡之间复制; 全部复制:将全部视频在U盘与TF卡之间复制。

#### 存储状态

可以查看当前 U 盘和 TF 卡的存储状态。

# 我的文档

# 图片

可以显示 bmp、jpg、png、gif 和 wbmp 等图片格式,图片文 件存放在 U 盘的 Picture 文件夹下,同时可以查看通过拍照后 存放在手机中的图片。

#### 注意:

gif 格式的图片不能设为壁纸。

## 音乐

可以播放 mp3,midi/mid,aac,wav 等音乐文件,音乐文件存放 在 U 盘的 Music 文件夹下。

## 影像

可以播放mp4、3gp等视频文件,视频文件存放在U盘的Video 文件夹下。

#### Vcard

可以将存放在手机中的 vcard 格式的文件导入电话簿。

# 录音

在多媒体主菜单下,点击进入**录音器**主界面。 按确定键进入录音界面,按左功能键可以在继续和暂停之间

切换,按左功能键,进入选项菜单:

- 开始录音:进入开始录音状态,按左功能键暂停/继续录 音,按右功能键停止录音,停止录音后话机会对当前的 录音文件进行自动保存,使用默认文件名。保存成功后, 按右功能键,弹出子菜单,可以作以下操作:1 试听该 录音,2 重录录音,并覆盖原有录音文件,3 删除该录 音,4 发送该录音,5 查看录音列表,并可以作一些相 关操作。
- 录音列表:查看当前录音文件列表,按左功能键可以进 入选项菜单,进行如下操作:1 播放当前选定录音,2 设为铃音,3重新命名该文件,4在彩信中发送该文件, 5 查看该文件的相关信息的详细情况,6删除该文件,7 全部删除该文件,8 复制该文件到另一个存储器上,9 复制全部的文件到另一个存储器。

 存储位置:可以选择将文件存储到U盘或TF卡上。 话机会对当前的录音文件进行自动保存,使用默认文件名。
注意:

在播放界面,可以按上下方向键调节音量。

# 游戏

在娱乐菜单下,点击进入游戏。

#### 连连看

请参看连连看游戏说明。

## 推箱子

请参看推箱子游戏说明。

# 百宝箱

在娱乐菜单下,点击进入百宝箱主界面。

#### 电子书

点击进入电子书列表,选择某一记录,按左功能键弹出选项 菜单,提供阅读,详情,重命名,删除,和全部删除功能。

- 阅读:选择阅读选项,或者直接在要阅读的电子书上单 击即可进入阅读界面;
- 详情:显示电子书的名称,大小,存储位置,页数以及 书签设置情况;
- 3. 重命名: 可重新命名电子书的名称;
- 4. 删除:删除当前选中的电子书;
- 5. 全部删除:删除全部电子书。

在阅读电子书的界面下,用户可分页浏览电子书内容,单击 左右切换的按钮在相邻页面之前切换。单击左功能键弹出选 项菜单,提供添加书签,查看书签,跳转首页,跳转尾页, 跳转页面,开启/取消背光常亮的功能。

- 1. 添加书签:在当前浏览页面添加书签;
- 2. 查看书签: 查看当前电子书的所有书签;
- 3. 跳转首页:快速跳转到电子书的首页阅读;
- 3. 跳转尾页:快速跳转到电子书的尾页阅读;
- 5. 跳转页面:编辑页码号,确定快速跳转到该页;
- 开启/取消背光常亮:为方便阅读电子书可开启背光常 亮;也可以取消背光常亮。

#### Java应用

点击进入 Java 应用菜单。

可以进行以下设置:

1 Java 列表, 2 网络下载, 3 本地安装, 4 存取设备安装, 5 关于。

点击"确定"保存设置。

## 蓝牙

免提: 当搜索到蓝牙设备并且配对成功后后,使用蓝牙耳机 进行免提连接。

设备列表:搜索相关设备。

设备:选择进入设备,可以进行以下设置: 1 可以设置当前 的蓝牙状态为开启或关闭: 2 可以设置当前设备是否可见: 3 可以查看编辑当前的蓝牙状态: 4 可以设置当前的文件存储

位置为 U 盘或 TF 卡。

# USB 线的使用

选择合适的数据线将手机和电脑连接。

您可以选择使用 U 盘功能。

U 盘的使用:

选择 U 盘, 点击"确定"功能键或按左功能键便可以启动 U 盘功能。

此刻在电脑中可以发现可移动磁盘,打开该磁盘可以查看以下文件夹:

Ebook:存放通过蓝牙接收或其他方式传输的 txt 格式文件。 JAVA:存放通过蓝牙接收或其他方式传输的 jar,jad 格式文件。 Movie:存放通过蓝牙接收或其他方式传输的 mp4,3gp 格式文件。

Music: 可存放通过蓝牙接收或其他方式传输的 mp3,midi/mid,aac,wav格式文件。

Picture: 存放通过蓝牙接收或其他方式传输的 bmp,jpg,png,gif,wbmp 格式文件。

Vcard: 可以存放 VCF 文件,如果将电话簿中的文件存为 vcard 格式可以自动存放到该文件夹下。

Bluetooth: 存放通过蓝牙接收的本机不支持的格式文件。\_\_\_\_\_ 删除注意:

删除的内容:bt

- 在开机后几秒内,手机在后台读卡时,无法立即进入U 盘使用状态。
- 2. 在使用U盘功能时,无法接打电话。

# PS 线的使用

使用 PS 线可以进行拨号功能。详细操作可见光盘。 注意线的区分。

# 简单故障排除

如果您的手机在使用过程中出现问题,请先尝试使用下面的 "故障排除",进行相应的操作,如果问题仍旧存在,请与专 业的维修人员联系。

| 问题  | 可能原因     | 可能的排除方法      |
|-----|----------|--------------|
| 不能开 | 电源键按下的时间 | 按住电源键约三秒以上或  |
| 机   | 不够长      | 更长时间         |
|     | 电池电量不足   | 给电池充电        |
|     | 电池接触不良   | 重新安装电池或是清洗电  |
|     |          | 池接触点         |
|     | USIM 卡故障 | 检查或更换 USIM 卡 |
| 待机时 | 电池性能下降   | 更换电池         |
| 间不足 | 长时间使用游戏和 | 限制玩游戏和播放音乐时  |
|     | 播放音乐等    | 间            |
| 充电故 | 接触不良     | 检查接触情况,更换插座或 |
| 障   |          | 插头           |

|       | 电池电压过低    | 会导致无充电显示,先充电 |
|-------|-----------|--------------|
|       |           | 约半小时,然后拔下插头再 |
|       |           | 重新充电         |
|       | 电池故障      | 更换电池         |
|       | 充电器型号错误   | 更换合适的充电器     |
|       | 充电器故障     | 更换或修理充电器     |
| 无法通   | USIM 卡故障  | 检查或更换 USIM 卡 |
| 话     | 拨号错误      | 重拨           |
|       | 达到费用限制    | 与运营商联系       |
| 按键操   | 受到意外干扰    | 取下电池,1分钟后装回  |
| 作无效   |           |              |
| 部分通   | 电话号码位数超出  | 检查电话号码       |
| 话无法   | 设置问题      | 检查是否设置"通话限制" |
| 实现    |           |              |
| 找不到   | USIM 卡被更换 | 使用原 USIM 卡   |
| 电话簿   |           |              |
| 号码簿   | 设置错误或电池长  | 检查是否启动了全部复位  |
| 中无号   | 期电压过低或长时  | 或电池长期电压过低后存  |
| 码     | 间不使用      | 储的数据已丢失      |
| PIN 码 | 三次输入密码错误  | 与运营商联系       |

| 错误  |           |             |
|-----|-----------|-------------|
| 开机密 | 输入密码错误(忘记 | 请与指定的售后服务点联 |
| 码错误 | 密码)       | 系           |
| 手机自 | 电池电量严重不足  | 请充电         |
|     |           |             |
| 幼天机 | 设置原因      | 检查是否设置了自动关机 |
|     | 受到意外干扰    | 重新开机        |
| 来电无 | 音量设置为静音   | 重新设置合适的音量   |
| 提示音 |           |             |
## 维护和保养

感谢您对本公司产品的信任和支持,请注意按以下要求进行维护 和保养:

1、保持手机的干燥,不要在潮湿环境里存放;

2、不要用性质强烈的化学制品清洗手机;

3、防止手机受到剧烈震动或强烈阳光的长时间照射,尽量避免在 灰尘较大的环境下使用或存放;

4、不要将手机存放在温度过低的环境,以免回到常温环境下使用 时电路板受到损坏;

5、如果您长时间不使用手机,最好将电池取下并妥善保管:(注 意:如果电池取下超过1个月,请在取下电池之前,将电话号码等 信息转存在手机卡中,以防存储在移动电话中的电话号码等信息丢 失。)

6、不要随意拆卸手机,如有需要请与专业人士联系;

7、如果在保修期外您的手机及其配件出现问题,请到合格的维修 机构咨询和修理:

8、手机卡要妥善保管和使用,避免划伤和折弯;

9、将手机及其配件放在小孩触摸不到的地方。

## 环保使用说明

一.海信手机在设计和生产时,符合电子信息产品有毒、有害物质或元素控制国家标准或行业标准,采用了资源利用率高、易于降解、便于回收利用、有利于环保的材料、技术和工艺方案,满足《电子信息产品污染防治管理办法》的环保要求。

二. 手机铭牌以及说明书等印刷的污染控制标识"<sup>1</sup>" 标明的含义是:海信手机产品的环保使用期限为 10 年。
三. 请在使用产品前,详细阅读使用说明书,确保手机工作 在正常使用条件之下。

四.回收机构在对海信手机进行拆解回收时需要对含有有毒 有害物质的部件进行合理的处置,不得随意丢弃或者填埋。 五.《海信手机产品有毒有害物质或元素名称及含量标识》包 含了对海信手机、附件、包装材料等所有组成部分中有毒有 害物质或元素的统计。由于目前国际、国内行业配套技术水 平达不到等因素,海信手机产品的少数部件中还存在有毒有 害物质,在环保使用期限内使用并不会出现有毒有害物质泄 漏、析出、突变等影响消费者健康的问题,请放心使用。

|    |          |           |        | 右燕右守   | <b>新生活的</b> 。<br>1997 |               |                 |        |
|----|----------|-----------|--------|--------|-----------------------|---------------|-----------------|--------|
| 序号 | 部件名称     | (HP) (HP) | 汞 (Hg) | (PO) 劈 | 六价格<br>((Cr(VI))      | 多溴联苯<br>(PBB) | 多溴二苯醛<br>(PBDE) | 备注     |
| -  | 机壳       | 0         | 0      | 0      | 0                     | 0             | 0               |        |
| 2  | PCBA 组件  | ×         | 0      | 0      | 0                     | 0             | 0               |        |
| 3  | 按键       | 0         | 0      | 0      | 0                     | 0             | 0               |        |
| 4  | TCD )  世 | 0         | 0      | 0      | 0                     | 0             | 0               |        |
| 2  | LCD 主板组件 | ×         | 0      | 0      | 0                     | 0             | 0               | 部分机型适用 |
| 9  | FPC      | ×         | 0      | 0      | 0                     | 0             | 0               |        |
| 2  | 摄像头      | 0         | 0      | 0      | 0                     | 0             | 0               | 部分机型适用 |
| œ  | 扬声器      | 0         | 0      | 0      | 0                     | 0             | 0               |        |
| 6  | 受话器      | 0         | 0      | 0      | 0                     | 0             | 0               |        |
| 10 | 麦克       | 0         | 0      | 0      | 0                     | 0             | 0               |        |
| Ξ  | 振动马达     | 0         | 0      | 0      | 0                     | 0             | 0               |        |
| 12 | 电芯       | 0         | 0      | 0      | 0                     | 0             | 0               |        |
| 13 | 电池封装     | ×         | 0      | 0      | 0                     | 0             | 0               |        |
| 14 | 充电器      | ×         | 0      | 0      | 0                     | 0             | 0               |        |
| 15 | 充电座      | ×         | 0      | 0      | 0                     | 0             | 0               | 部分机型适用 |
| 16 | 数据线      | 0         | 0      | 0      | 0                     | 0             | 0               | 部分机型适用 |
| 17 | 光盘       | 0         | 0      | 0      | 0                     | 0             | 0               | 部分机型适用 |
| 18 | 耳麦       | 0         | 0      | 0      | 0                     | 0             | 0               | 部分机型适用 |
| 19 | 耳麦插头     | 0         | 0      | 0      | 0                     | 0             | 0               | 部分机型适用 |
| 20 | 天线       | 0         | 0      | 0      | 0                     | 0             | 0               |        |

海信手机产品有毒有害物质或元素名称及含量标识

| 部分机型适用 | 部分机型适用 |     |         |     |     |    |     |    |    |     | 部分机型适用    |    |         |     |     | 部分机型适用  | 部分机型适用         |      |    |     | 部分机型适用 | 量要求之下。<br>定的限量要求。        |
|--------|--------|-----|---------|-----|-----|----|-----|----|----|-----|-----------|----|---------|-----|-----|---------|----------------|------|----|-----|--------|--------------------------|
| 0      | 0      | 0   | 0       | 0   | 0   | 0  | 0   | 0  | 0  | 0   | 0         | 0  | 0       | 0   | 0   | 0       | 0              | 0    | 0  | 0   | 0      | 6 规定的限<br>63-2006 规:     |
| 0      | 0      | 0   | 0       | 0   | 0   | 0  | 0   | 0  | 0  | 0   | 0         | 0  | 0       | 0   | 0   | 0       | 0              | 0    | 0  | 0   | 0      | :11363-200<br>出 SJ/T 113 |
| 0      | 0      | 0   | 0       | 0   | 0   | 0  | 0   | 0  | 0  | 0   | 0         | 0  | 0       | 0   | 0   | 0       | 0              | 0    | 0  | 0   | 0      | 量均在 SJ/1<br>中的含量超        |
| 0      | 0      | 0   | 0       | 0   | 0   | 0  | 0   | 0  | 0  | 0   | 0         | 0  | 0       | 0   | 0   | 0       | 0              | 0    | 0  | 0   | 0      | 材料中的含<br>一均质材料           |
| 0      | 0      | 0   | 0       | 0   | 0   | 0  | 0   | 0  | 0  | 0   | 0         | 0  | 0       | 0   | 0   | 0       | 0              | 0    | 0  | 0   | 0      | ⊨所有均质/<br>该部件的某-         |
| 0      | 0      | 0   | 0       | 0   | 0   | 0  | 0   | 0  | ×  | 0   | 0         | 0  | 0       | 0   | 0   | 0       | ×              | 0    | 0  | 0   | ×      | 质在该部件<br>质至少在词           |
| 手写笔    | 纽扣电池   | 模切件 | 按键 DOME | 橡胶件 | 装饰件 | 镜片 | 保护膜 | 味钉 | 能母 | 电镀件 | T-flash + | 标签 | 双面胶     | 说明书 | 包装袋 | 纸板个体包装箱 | <b>灰板个体包装箱</b> | 防震衬垫 | 封套 | 存放箱 | 存放箱钉   | 发示该有毒有害物<br>发示该有毒有害物     |
| 21     | 22     | 23  | 24      | 25  | 26  | 27 | 28  | 29 | 30 | 31  | 32        | 33 | $^{34}$ | 35  | 36  | 37      | 38             | 39   | 40 | 41  | 42     | ő X                      |